## Solicitação de Senha Supervisor, ao Alterar Unidade por Caixa NF-e na Tela de Diferenças Entre Entrada e NF-e

() Essa funcionalidade está disponível a partir das versões 2.7.0.5 e 3.0.0.4.

Foi incluído a funcionalidade de solicitação de senha de supervisor, ao alterar o valor do campo Un. p/Cx. NF-e na tela de Diferenças entre Entrada e NF-e.

Para habilitar esse recurso, vá até o menu Configurações > Filiais > Entradas na aba Geral e marque a opção: Senha de Sup. ao alterar Un. p/Cx. NFe - Diferenças entre Entrada e NF-e.

| Filial:<br><u>N</u> avegação <u>M</u> anutenção                                                                                                    | <u>Filtro</u> <u>E</u> xportar <u>C</u> onfiguração C <u>o</u> tação OnL                                                                                                    | ine |  |                                                                                                    |       |     |     |                                             |
|----------------------------------------------------------------------------------------------------|----------------------------------------------------------------------------------------------------|-----|--|----------------------------------------------------------------------------------------------------|-------|-----|-----|---------------------------------------------|
| Cadastro e Configu                                                                                                    | urações de Filiais                                                                                                    |     |  |                                                                                                    | ← ⇒ [ | * 🗎 | 0 ド | 5                                           |
| Grade<br>                                                                                                    | Entradas         Geral       Preços       Fornecedor - Simples Nacional       Pré-Conferência       Recebiment         Configurações da Entrada       Contas a Pagar       Máximo Arred. na Entrada       Validade Produto         Sim       Entrada do Produto       Entrada do Produto         Associar       Entrada do Produto         Não associar       Fechamento da Nota Fiscal         Configurações de NF-e/XML de entrada       Permitir o processamento de XML de NF-e já vinculado a entrada de mercadorias         Sim       Permitir a exclusão de XML de NF-e já vinculado a entrada de mercadorias         Sim       Configurações gerais de entrada         Modificar Sequência de Entrada Pelo Código do Fornecedor       Informar Contas a Pagar no Momento da Entrada |     |  | nto Mercadorias          Validação de Lotes         Quantidade de dias para data de validade mínima dos lotes       0         Configuração da Conferência de Entrada       0         Habilitar Conferência, no(a):       Loja         Exigir Senha de Supervisor       Permitir incluir itens na conferência         Quantidade dos Produtos na Conferência         Yermitir Alterar Quantidade dos Produtos na Conferência         Valor Unitário       Quantidade Unitária         Ação para Limites         Valor Unitário       Avantidade Unitária         Quantidade Distária       Ação para Limites Ultrapassados         0,00       0         Selecionar Filial do Ped. Elet. Através do Número do Pedido         Permitir Reposição de PBM |       |     |     |                                             |
| NF-e<br>PBM<br>Prem. Produtividade<br>Promoções PEC<br>Sugest. de Compras<br>Transferências<br>Vendas<br>Vigilância Sanitária<br>Código<br>Registros encontrados: 10 | <ul> <li>Importar apenas lotes da NF-e na entrada de mercadorias</li> <li>Permitir Pesquisar o Fornecedor Somente Pelo CNPJ</li> <li>Permite Pesquisa de Produto por Nome</li> <li>Visualizar Estoque do Produto</li> <li>Acerto de Estoque para Produtos com Est. Negativo</li> <li>Visualizar Ped. Pendentes p/ Entrega na Entrada</li> <li>Senha de Sup. ao alterar Un. p/Cx. NFe - Diferenças entre Entrada e NF-e</li> </ul>                                                                                                    |     |  | Permitr concinação de reposição de PBM automatica Exibir notificação na tela de entradas ao identificar reposição de PBM Permitir alterar Un. por Cx dos itens na entrada Produtos Fracionados Exibir alerta de produtos fracionados ao gerar NF Tempo de espera na tela de alerta de fracionamento: Segundo(s)                                                                                                    |       |     |     | BM<br>undo(s)<br>quisar (F3)<br>primir (F9) |

Com a opção marcada, libere a permissão supervisor através do menu Cadastros > Usuários > Usuários e mude de "N" para "S" a opção: PERMITIR ALTERAR QUANT-NF-E NA TELA DE DIFERENÇA ENTRE ENTRADA E NF-E.

|                                                                                |           | 0 🎽 🚽 |
|--------------------------------------------------------------------------------|-----------|-------|
| e (Shift+F3) Edição (F2) Integrações                                           |           |       |
|                                                                                |           |       |
| os Permissões Supervisor Metas por Grupo Comissão Compras Anotações            |           |       |
| quisar Módulo                                                                  |           |       |
| ·                                                                              |           |       |
|                                                                                |           |       |
| ódulo                                                                          | Liberado? |       |
| BERAR VENDA PARA CLIENTE COM LIMITE ULTRAPASSADO                               | S         |       |
| AO COBRAR JUROS RECEBIMENTO DE CONTAS A RECEBER                                | S         |       |
| ARCELAMENTO NO CONTAS À RECEBER                                                | S         |       |
| RMITE FINALIZAR VENDA COM QTDE. DIVERGENTE NA CONFERÊNCIA                      | S         |       |
| RMITIR ACEITAR E RECUSAR PROMOÇÕES DO LINX PROMO                               | S         |       |
| RMITIR ACESSAR TELA DE ENTRADAS NO RECEBIMENTO DE MERCADORIAS                  | S         |       |
| RMITIR ADICIONAR ITEM EM NF JA FECHADAS/CONFERIDAS                             | S         |       |
| RMITIR ALTERAR DESCRIÇÃO DO CAIXA QRLINX                                       | S         |       |
| RMITIR ALTERAR EMPR. E DADOS DO FECHAMENTO NO CAD. CLI.                        | s         |       |
| RMITIR ALTERAR PREÇO DE VENDA COM VALOR INFERIOR AO DA ÚLTIMA ENTRADA          | S         |       |
| RMITIR ALTERAR QUANT - NF-E NA TELA DE DIFERENÇA ENTRE ENTRADA E NF-E          | N         |       |
| RMITIR ALTERAR VALOR APURADO APÓS O CAIXA TER SIDO COMPARADO                   | S         |       |
| RMITIR ASSOCIAR NF-E/XML MANUALMENTE A LISTA DE PEDIDOS DA SUGESTÃO DE COMPRAS | S         |       |
| RMITIR ATUALIZAR CONTAGEM COM DIVERGÊNCIA                                      | S         |       |
| RMITIR ATUALIZAR DADOS FISCAIS DE PROD. DA BLACK LIST                          | S         |       |
| RMITIR ATUALIZAR DOCUMENTOS VINCULADOS AO CPF DO CLIENTE                       | S         |       |
| RMITIR AUTORIZAR NF-E/XML COM DIVERGÊNCIA DE CONDIÇÃO DE PAGAMENTO             | S         |       |
| RMITIR AUTORIZAR NF-E/XML COM DIVERGÊNCIA DE DESCONTOS                         | S         |       |
|                                                                                | S         |       |

Figura 02 - Permissões Supervisor

Com as permissões liberadas, quando for realizar a conferência da mercadoria de entrada, e houver diferença entre a quantidade conferida e a quantidade da NF-e, o Linx Big irá exibir a tela de Diferenças entre Entrada e NF-e, como já é atualmente.

| 📲 257 Diferenças entre Entrada e NF-e                                         |                                                                                                    | _                           |                                |   |
|-------------------------------------------------------------------------------|----------------------------------------------------------------------------------------------------|-----------------------------|--------------------------------|---|
| Diferenças entre Entrada e NF-e                                               | Legendas<br>✓ Atualizar produto da NFe na entrada                                                                                                    | X Excluir it<br>ampos alter | em da Entrada<br>áveis         |   |
|                                                                               | Número da Nota<br>12683119<br>49,99                                                                                                    | Total Not                   | <sup>3</sup> 49,99             |   |
| Produto ID Barras Descrição<br>393387 3499320008198 🔶 CETAPHIL BARRA LIMP SUA | Quant. NF Entrada Un. p/ Cx. Entrada Quant Un. Entrada Quant. NF e Un. p/ Cx. NFe Quant. Un. NFe Un.           /E 127G-L         2         1         2 | o/ Cx Cadas                 | tro Val. Unitário<br>1 27,1700 | 2 |
|                                                                               |                                                                                                    |                             |                                |   |
|                                                                               |                                                                                                    |                             |                                |   |
|                                                                               |                                                                                                    |                             |                                |   |
|                                                                               |                                                                                                    |                             |                                |   |
|                                                                               |                                                                                                    |                             |                                |   |
|                                                                               |                                                                                                    |                             |                                |   |
|                                                                               |                                                                                                    |                             |                                |   |
|                                                                               |                                                                                                    |                             |                                |   |
|                                                                               |                                                                                                    |                             |                                |   |
|                                                                               |                                                                                                    |                             |                                | 2 |
|                                                                               | Confirmar (                                                                                                    | -10) Ca                     | incela <u>r</u> (ESC)          |   |

Figura 03 - Diferença Entre Entrada e NF-e

Nela, quando o usuário alterar o campo Un. p/Cx. NF-e, será solicitada a senha de supervisor.

| 📲 257 Diferenças entre Entrada e NF-e                                         | - D X                                                                                                    |
|-------------------------------------------------------------------------------|----------------------------------------------------------------------------------------------------|
| Diferencas entre Entrada e NF-e                                               | Legendas                                                                                                    |
|                                                                               | Número da Nota     Total Líquido Produtos     Total Nota       12683119     49,99     49,99                                                                                     |
| Produto ID Barras Descrição<br>393387 3499320008198 💠 CETAPHIL BARRA LIMP SUA | Quant. NF Entrada Un. p/ Cx. Entrada Quant Un. Entrada Quant. NF-e Un. p/ Cx. NFe Quant. Un. NFe Un. p/ Cx Cadastro Val. Unitário p<br>E 1276-C Supervisor Linx 2 2 4 1 13,5850 |
|                                                                               | Informe o código do supervisor                                                                                                    |
|                                                                               | Código usuário:                                                                                                    |
|                                                                               | Senha:                                                                                                    |
|                                                                               | Entrar Cancelar (ESC)                                                                                                    |
|                                                                               |                                                                                                    |
|                                                                               |                                                                                                    |
| <                                                                             | >                                                                                                    |
|                                                                               | Confirmar (F10) Cancelar (ESC)                                                                                                    |

Figura 04 - Diferença Entre Entrada e NF-e - Senha Supervisor

Essas alterações podem ser acompanhadas pelo relatório Supervisor - Bom Dia!, através do menu Gerencial > Supervisor - "Bom dia" ou através do menu rápido

| 📲 499 Relatório Supervisor - Bom Dia!                                     |                          | ×  |  |
|---------------------------------------------------------------------------|--------------------------|----|--|
|                                                                           | Legenda                  |    |  |
| Relatório supervisor - Bom dia!                                           | Marcados para visualizar |    |  |
| Pesquisar operações                                                       |                          |    |  |
|                                                                           |                          |    |  |
| Operações                                                                 |                          |    |  |
| Operações                                                                 | Visualizar               |    |  |
| PERMITE FINALIZAR VENDA COM QTDE. DIVERGENTE NA CONFERÊNCIA               | S                        |    |  |
| PERMITIR ACEITAR E RECUSAR PROMOÇÕES DO LINX PROMO                        | S                        |    |  |
| PERMITIR ACESSAR TELA DE ENTRADAS NO RECEBIMENTO DE MERCADORIAS           | S                        |    |  |
| PERMITIR ADICIONAR ITEM EM NF JA FECHADAS/CONFERIDAS                      | N                        |    |  |
| PERMITIR ALTERAR DESCRIÇÃO DO CAIXA QRLINX                                | S                        |    |  |
| PERMITIR ALTERAR EMPR. E DADOS DO FECHAMENTO NO CAD. CLI.                 | N                        |    |  |
| PERMITIR ALTERAR QUANT-NFE NA TELA DE DIFERENÇA ENTRE ENTRADA E NF-E      | S                        |    |  |
| PERMITIR ALTERAR QUANTIDADE LIDA MANUALMENTE - CONFERENCIA DE MERCADORIAS | S                        |    |  |
| PERMITIR ALTERAR VALOR APURADO APÓS O CAIXA TER SIDO COMPARADO            | S                        |    |  |
| PERMITIR ALTERAR VALOR NA CONFERÊNCIA DE CAIXA                            | S                        |    |  |
|                                                                           |                          |    |  |
| Período                                                                   |                          |    |  |
| Data/hora inicial Data/hora final                                         |                          |    |  |
| Data inicial Data final às                                                |                          |    |  |
| 23/11/2020                                                                | Visualizar (F3)          |    |  |
|                                                                           | Cancelar (Eso            | 2) |  |

Figura 05 - Relatório Supervisor - Bom Dia

Marque a opção: "Permitir Alterar Quant-NFe na Tela de Diferença Entre Entrada e NF-e", escolha o período desejado e pressione a opção "Visualizar (F3)" e aparecerá o relatório.

23/11/2020 11:11 Pag.: 1/1

------

## RELATORIO SUPERVISOR - "BOM DIA"

Periodo de: 23/11/2020 a 23/11/2020 Horario das 00:00:00 as 23:59:59

=> PERMITIR ALTERAR QUANT-NFE NA TELA DE DIFERENÇA ENTRE ENTRADA E NF-E
Data/Hora Usuário Cliente/Fornecedor/Filial Descricao
23/11/20 11:09 0001- Alterou Unidade p/ cx NF do produto CETAPHIL para: 2

Figura 06 - Relatório